El Sistema de Información Estadística Laboral, en la versión de cubos multidimensionales (SIEL OLAP), permite acceder de forma fácil a la información estadística y generar una serie de combinaciones de acuerdo a las necesidades de cada usuario.

Por ello, es importante señalar que son importantes los siguientes puntos generales:

- 1.- Vista de compatibilidad y errores del navegador
- 2.- Los Filtros.
- 3.- Recomendación para que sea eficiente el Acceso.
- 4.- Bloqueo de elementos emergentes.
- 5.- Exportar a Excel 2002 o 2007.

# 1.- Vista de compatibilidad y errores de seguridad del navegador

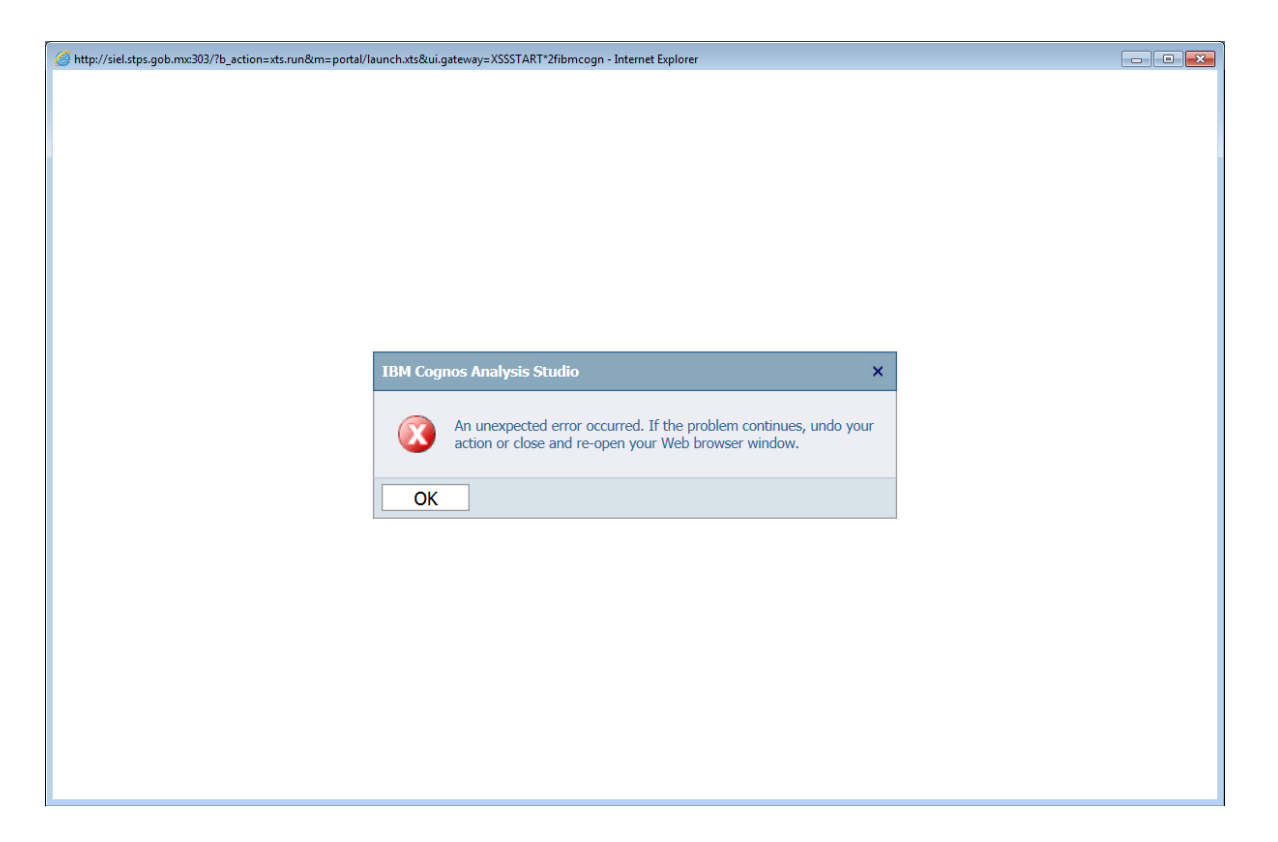

Es ncesario asegurarse de que este dado de alta en Menu de opciones/vista de compatibilidad los sitos web de stps.gob.mx

Tal como se muestra a continuación:

| Configuración de Vista de compatibilidad                                           | <b>.</b>       |
|------------------------------------------------------------------------------------|----------------|
| Cambiar configuración de Vista de compatibilidad                                   |                |
| Agregar este sitio web:                                                            |                |
|                                                                                    | Agregar        |
| Sitios web que agregó a Vista de compatibilidad:                                   |                |
| stps.gob.mx                                                                        | Quitar         |
|                                                                                    |                |
|                                                                                    |                |
|                                                                                    |                |
|                                                                                    |                |
|                                                                                    |                |
|                                                                                    |                |
| Mostrar sitios de la intranet en Vista de compatibilidad                           |                |
|                                                                                    |                |
| Para obtener más información, lea la <u>declaración de pr</u><br>Internet Explorer | ivacidad de    |
|                                                                                    | <u>C</u> errar |

Es recomendable verificar tambien que en sitios de confianza se encuentre la liga del Sistema que es: http://siel.stps.gob.mx

| Opciones de Internet                                                                                                    | ×   |
|----------------------------------------------------------------------------------------------------|-----|
| Sitios de confianza                                                                                                    |     |
| Puede agregar y quitar sitios web de esta zona. Todos los sitios<br>web en esta zona usarán la configuración de seguridad de la<br>zona. |     |
| Agregar este sitio web a la zona de:                                                                                                    |     |
| Agregar                                                                                                    |     |
| Sitios web:                                                                                                    |     |
| http://cognosdgiet.stps.gob.mx Quitar                                                                                                    |     |
| http://www.banorte.com                                                                                                    |     |
| https://tramitesdigitales.sat.gob.mx                                                                                                    |     |
| Requerir comprobación del servidor (https:) para tados los sitios de esta zona Cerrar                                                    |     |
| connguracion recomendada.                                                                                                    | 111 |
| Habilitar Modo protegido (requiere reiniciar Internet Explorer)                                                                          |     |
| Nivel personalizado Nivel predeterminado                                                                                                 |     |
| Restablecer todas las zonas al nivel predeterminado                                                                                      |     |
|                                                                                                    |     |
| Aceptar Cancelar Aplicar                                                                                                    | إ   |

Y por ultimo si tuviese activos los elementos emergentes es recomendable también dar de alta el sitio, y/o en su defecto desactivar la casilla de Activar el bloqueador de elementos emergentes como se muestra en la siguiente figura.

| Conexiones                             | s P                                                                                                    | rogramas                                                             | as Opciones avanzadas                                 |                                                                    |                                                                                   |  |  |
|----------------------------------------|----------------------------------------------------------------------------------------------------|----------------------------------------------------------------------|-------------------------------------------------------|--------------------------------------------------------------------|-----------------------------------------------------------------------------------|--|--|
| General                                | Segurida                                                                                                    | d                                                                    | Priva                                                 | vacidad Contenido                                                  |                                                                                   |  |  |
| onfiguración                           |                                                                                                    |                                                                      |                                                       |                                                                    |                                                                                   |  |  |
| eleccione una                          | configuración pa                                                                                                   | ara la zona (                                                        | de Inte                                               | rnet.                                                              |                                                                                   |  |  |
| Me                                     | edia                                                                                                    |                                                                      |                                                       |                                                                    |                                                                                   |  |  |
|                                        | Bloquea cookies<br>rivacidad sólida<br>Bloquea cookies<br>ontacto que se p<br>Restringe cookie<br>ontacto que se p | de tercero<br>de tercero<br>puede usar<br>es de origer<br>puede usar | s que r<br>s que g<br>sin su o<br>i que g<br>sin su o | o tienen u<br>uardan inf<br>consentimi<br>uardan inf<br>consentimi | na directiva de<br>ormación de<br>ento explícito<br>ormación de<br>ento explícito |  |  |
| Sitic                                  | os Imp                                                                                                    | oortar                                                               | Ava                                                   | nzada                                                              | Predeterminada                                                                    |  |  |
| Nunca perm<br>su ubicación             | itir que los sitios<br>física                                                                                      | web solicite                                                         | n                                                     |                                                                    | Borrar sitios                                                                     |  |  |
| oqueador de                            | elementos emerg                                                                                                    | gentes —                                                             |                                                       |                                                                    |                                                                                   |  |  |
| Activar el bl                          | oqueador de ele                                                                                                    | mentos eme                                                           | ergente                                               | s                                                                  | Configuración                                                                     |  |  |
| Private<br>Deshabilitar<br>exploración | barras de herra<br>de InPrivate                                                                                    | mientas y e                                                          | xtensio                                               | ines cuano                                                         | lo se inicie la                                                                   |  |  |

## 2.- En cuanto a los Filtros:

Conforme a los criterios de cada Encuesta, ejemplo: la encuesta Nacional de Ocupación y Empleo (ENOE), al entrar a todos los cubos se ofrece de manera predeterminada las cifras sobre el universo de la Población de 14 años y más, tal como se muestra a continuación:

| 🖉 Población Ocupada * - Analysis                                                                                                    | Studio - Windows Inte       | rnet Explorer                |                        |                 |          |                    | _ 7 ×                  |
|----------------------------------------------------------------------------------------------------|-----------------------------|------------------------------|------------------------|-----------------|----------|--------------------|------------------------|
| COO v 🖉 http://siel.stps.gob.mz                                                                                                    | x:303/cognos8/cgi-bin/cogno | s.cgi?b_action=xts.run&m=p   | ortal/launch.xts&ui.ga | tew 🔽 🗟 😽 🕻     | 🗙 🔊 Live | Search             | P -                    |
| Archivo Edición Ver Favoritos He                                                                                                    | erramientas Ayuda           | х 🍖 -                        |                        |                 |          |                    |                        |
| 🔶 Favoritos 🛛 🔡 🗸 🏉 Población Oc                                                                                                    | :upada * - An 🗙 🄏 Siste     | ema de Información Labo      |                        | 👌 • 🔊 ·         | - 🖶 -    | Página 🗸 Seguridad | + Herramientas + 🔞 + 🂙 |
| Archivo Editar Ver Configuració                                                                                                    | n Fiecutar Avuda            |                              |                        |                 |          |                    |                        |
| ြို 🔂 🔚 🙀 🗙 က က 🔍 🗌                                                                                                    | ▶ • Ba •   <b>7</b> • 至 •   | <mark>⊚</mark> - 2‡- I≊ ∑- ⊠ | - <b>*</b> .           | <b>7 P</b>      |          |                    |                        |
| Objetos insertables                                                                                                    | Filas:                      | Columnas:                    | Filtro                 | de contexto:    | /        |                    |                        |
| 🔄 📴 ENOE - Población Ocupada                                                                                                    | Estado Civil 🔻              | Poblaciones 🔻                | Pob                    | olación de 14 🔻 | <u> </u> |                    |                        |
| Periodo     Pelaciones                                                                                                    | Número de Personas          | Poblacion Ocupada            | Poblaciones            |                 | N        | Filtro prede       | eterminado             |
| <ul> <li>Beneficial Poblaciones</li> <li>Beneficial Poblaciones</li> <li>Beneficial Poblaciones</li> <li>Beneficial Poblaciones</li> </ul> | Soltero (A)                 | 12,486,632                   | 12,486,632             |                 |          | "Mayores of        | de 14 años"            |
| 🖲 🚍 Apoyos del Gobierno                                                                                                    | Casado (A)                  | 20,233,393                   | 20,233,393             |                 |          |                    |                        |
| Ciudades Urbanas                                                                                                    | Unión Libre                 | 4,354,696                    | 4,354,696              |                 |          |                    |                        |
| Condición de Búsqueda de c                                                                                                    | Divorciado (A)              | 552,109                      | 552,109                |                 |          |                    |                        |
| 🗉 📲 Condición del Empleo Inform                                                                                                    | Separado (A)                | 1,364,631                    | 1,364,631              |                 |          |                    |                        |
| 🖅 📲 Condición de Local                                                                                                    | Viudo (A)                   | 1,141,822                    | 1,141,822              |                 |          |                    |                        |
| E Condición de Sindicalización                                                                                                    | No Especificado             | 5,323                        | 5,323                  |                 |          |                    |                        |
| E = Continuidad en los Estudios      Disponibilidad para ocupació                                                                          | Estado Civil                | 40,138,607                   | 40,138,607             |                 |          |                    |                        |
|                                                                                                    |                             |                              |                        |                 |          |                    |                        |
| 🖲 📲 Duración de la jornada de tr                                                                                                    |                             |                              |                        |                 |          |                    |                        |
| 🙂 📲 Edades de la Población                                                                                                    |                             |                              |                        |                 |          |                    |                        |
| 🕒 📲 Entidad Federativa                                                                                                    |                             |                              |                        |                 |          |                    |                        |
| Estado Civil                                                                                                    |                             |                              |                        |                 |          |                    |                        |
| Forma de Pago                                                                                                    |                             |                              |                        |                 |          |                    |                        |
| Torresos de un Trabaio Ant                                                                                                    |                             |                              |                        |                 |          |                    |                        |
| Ingresos por Remesas                                                                                                    |                             |                              |                        |                 |          |                    |                        |
| Nivel de Ingresos                                                                                                    |                             |                              |                        |                 |          |                    |                        |
|                                                                                                    |                             |                              |                        |                 |          |                    |                        |
| Información - Estado Civil 🛸                                                                                                    | Población Ocupada           |                              |                        |                 |          |                    | *                      |
| Listo                                                                                                    |                             |                              |                        |                 | 🗸 Sitios | de confianza       | - 🔩 🔹 🔍 100% 🔹 🔐       |

Si se desea realizar otra selección diferente de la población; es decir, de 12, 15 ó 16 años y más; es necesario desactivar el filtro predeterminado para, posteriormente, activar la opción deseada, de la siguiente manera:

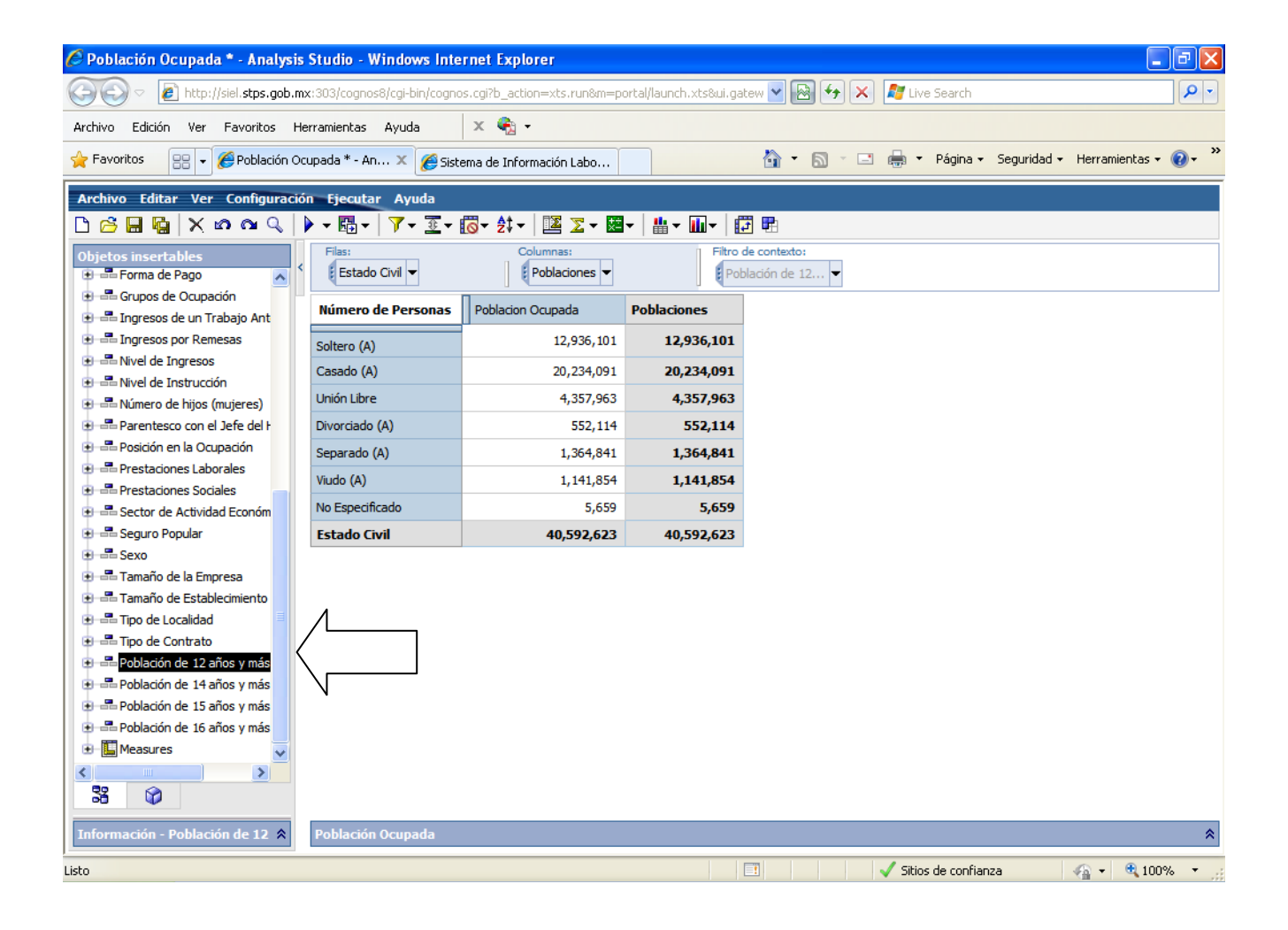

#### Quedando de la siguiente forma:

| 🖉 Población Ocupada * - Analysis                                  | Studio - Windows Inte       | rnet Explorer              |                        |                 |            |                    |                    | <b>PX</b>  |
|-------------------------------------------------------------------|-----------------------------|----------------------------|------------------------|-----------------|------------|--------------------|--------------------|------------|
| http://siel.stps.gob.m                                            | x:303/cognos8/cgi-bin/cogno | s.cgi?b_action=xts.run8m=p | ortal/launch.xts&ui.ga | tew 🔽 🗟 🗲       | 🗙 ಶ Live S | earch              |                    | <b>P</b> - |
| Archivo Edición Ver Favoritos He                                  | erramientas Ayuda           | х 🎭 -                      |                        |                 |            |                    |                    |            |
| 🐈 Favoritos 🛛 😁 🗸 🏉 Población Oc                                  | :upada * - An 🗙 🄏 Siste     | ema de Información Labo    |                        | 👌 • 🔊 -         | 🖃 🖶 🔻 P    | Página 👻 Seguridad | 🔹 Herramientas 🕶 ( | <b>∂</b> • |
| Archivo Editar Ver Configuració                                   | n Ejecutar Ayuda            |                            |                        |                 |            |                    |                    |            |
| 🗅 💪 🖬 🙀 🗙 က က 🔍 🛛                                                 | ▶ - B- 7- I-                | ◎- \$‡- 🝱 Σ- 🗷             | • 💾 • 🛄 • [            | <b>3</b> 🖷      | 1          |                    |                    |            |
| Objetos insertables                                               | Filas:                      | Columnas:                  | Filtro                 | de contexto:    |            | 7                  |                    |            |
| 😟 🖶 Forma de Pago 🔥                                               | Estado Civil 💌              | Poblaciones 💌              | Pot                    | olación de 12 🔻 | \          |                    |                    |            |
| Grupos de Ocupación     Grupos de Un Trabajo Ant                  | Número de Personas          | Poblacion Ocupada          | Poblaciones            |                 | N          |                    |                    |            |
| 🕑 🖃 Ingresos por Remesas                                          | Soltero (A)                 | 12,936,101                 | 12,936,101             |                 |            |                    |                    |            |
| Nivel de Ingresos       Nivel de Ingresos                         | Casado (A)                  | 20,234,091                 | 20,234,091             |                 |            |                    |                    |            |
| Surver de Instrucción Surver de Instrucción Surver de Instrucción | Unión Libre                 | 4,357,963                  | 4,357,963              |                 |            |                    |                    |            |
| 🕑 🖷 Parentesco con el Jefe del F                                  | Divorciado (A)              | 552,114                    | 552,114                |                 |            |                    |                    |            |
| 🕑 📇 Posición en la Ocupación                                      | Separado (A)                | 1,364,841                  | 1,364,841              |                 |            |                    |                    |            |
|                                                                   | Viudo (A)                   | 1,141,854                  | 1,141,854              |                 |            |                    |                    |            |
| ⊕ == Pestadores sociales ⊕ == Sector de Actividad Económ          | No Especificado             | 5,659                      | 5,659                  |                 |            |                    |                    |            |
| 🖅 📲 Seguro Popular                                                | Estado Civil                | 40,592,623                 | 40,592,623             |                 |            |                    |                    |            |
| € - = Sexo                                                        |                             |                            |                        |                 |            |                    |                    |            |
| Tamaño de la Empresa                                              |                             |                            |                        |                 |            |                    |                    |            |
|                                                                   |                             |                            |                        |                 |            |                    |                    |            |
|                                                                   |                             |                            |                        |                 |            |                    |                    |            |
|                                                                   |                             |                            |                        |                 |            |                    |                    |            |
| 🖭 🛲 Población de 14 años y más                                    |                             |                            |                        |                 |            |                    |                    |            |
| Población de 15 años y más                                        |                             |                            |                        |                 |            |                    |                    |            |
| Población de 16 años y más                                        |                             |                            |                        |                 |            |                    |                    |            |
|                                                                   |                             |                            |                        |                 |            |                    |                    |            |
| 33 02                                                             |                             |                            |                        |                 |            |                    |                    |            |
|                                                                   |                             |                            |                        |                 |            |                    |                    |            |
| Información - Población de 12 🛠                                   | Población Ocupada           |                            |                        |                 |            |                    |                    | *          |
| Listo                                                             |                             |                            |                        | <b>1</b>        | 🗸 Sitios d | e confianza        | - 🐴 🗸 🔍 100%       | . • .,;    |

Para desactivar el filtro.

Ahora es momento de seleccionar algún otro filtro, como por ejemplo de 15 años y más, Al momento de estar activado el nuevo filtro de población se observará en la pantalla una vez activada la población de interés, la operación del sistema se realiza en los términos acostumbrados.

# 3.- En cuanto a la Recomendación para que sea eficiente el Acceso.

Editar el archivo hosts ya sea con block de notas algún otro editor, este se ubica en:

C:\WINDOWS\system32\drivers\etc\hosts

Anexar al final del archivo la línea **201.144.4.116 siel.stps.gob.mx** como se muestra a continuación:

# servidor origen

# host cliente x

# Copyright (c) 1993-1999 Microsoft Corp.

#

# Éste es un ejemplo de archivo HOSTS usado por Microsoft TCP/IP para Windows.

# Este archivo contiene las asignaciones de las direcciones IP a los nombres de

# host. Cada entrada debe permanecer en una línea individual. La dirección IP

# debe ponerse en la primera columna, seguida del nombre de host correspondiente.

# La dirección IP y el nombre de host deben separarse con al menos un espacio. # #

# También pueden insertarse comentarios (como éste) en líneas individuales
# o a continuación del nombre de equipo indicándolos con el símbolo "#"
#

# Por ejemplo:

#

# 102.54.94.97 rhino.acme.com

# 38.25.63.10 x.acme.com

201.144.4.116 siel.stps.gob.mx

## 4.- Bloqueo de elementos emergentes.

En caso de no pueda visualizar la siguiente pantalla de acceso:

| Attp://172.16.33.2:303/?b_action=xts.run&m=portal/close.xts&CAMNamespace=Acc                                                                                                    |              | X            |
|----------------------------------------------------------------------------------------------------|--------------|--------------|
| Iniciar sesión Ayuda                                                                                                    | <u>a</u>     | ×            |
| Introduzca las credenciales para su autenticación.                                                                                                    |              |              |
| Espacio de nombre:<br>Access Manager<br>Identificador de usuario:<br>Contraseña:                                                                                                    |              |              |
| Aceptar         Cancelar         Copyright (C) 2008 Cognos ULC, una compañía de IBM. Todos los derechos resen<br>Cognos (R) es una marca comercial de Cognos ULC (anteriormente Cognos Incorp | /add<br>orat | is.<br>:ed). |

Debe de verificar que su navegador no tenga activa la función de bloqueador de Elementos emergentes para este sitio, y le aparece el bloqueo como se muestra:

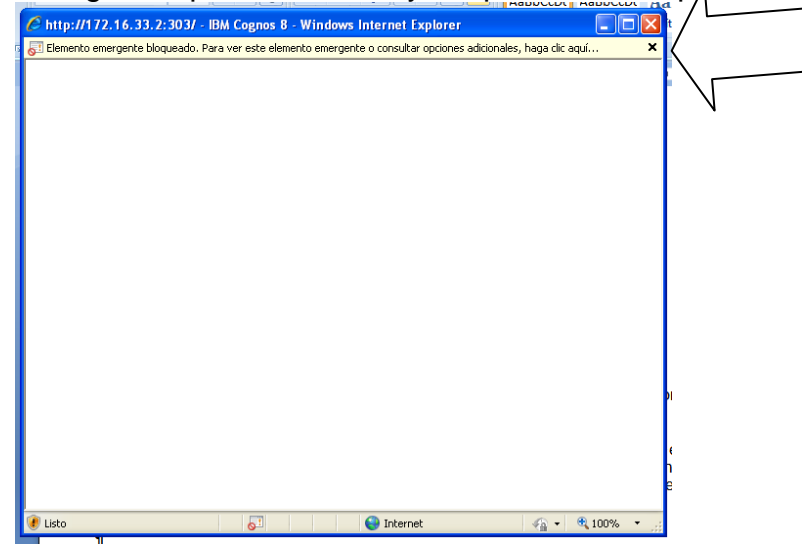

Es necesario darle click al aviso para permitir siempre los elementos emergentes de este sitio, dado que es un sitio seguro y certificado por Mcafee Secure.

TESTED 13-NOV

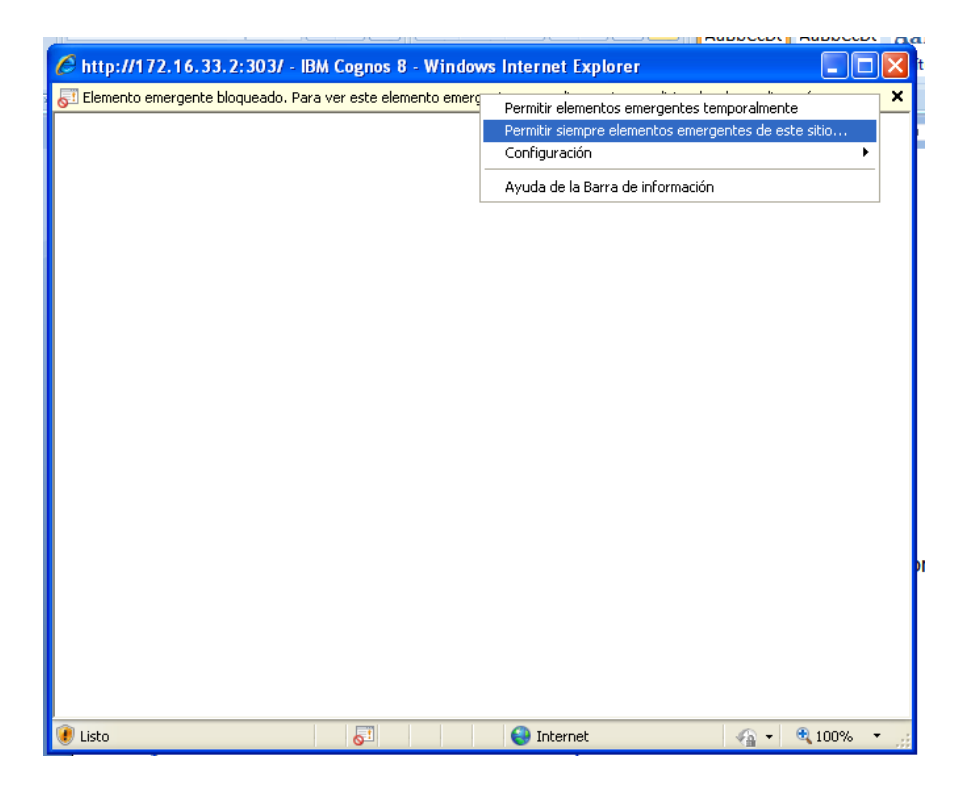

En caso de tener instalado alguna barra de herramientas (Tool Bar), como por ejemplo:"google tool bar", "Windows Live Tool", etc. Esta le puede impedir el despliegue de la pantalla emergente de inicio de sesión; de igual forma es necesario verificar que la opción de bloqueo de elementos emergentes de ese software en específico, se encuentre deshabilitado.

#### 5.- Exportar a Excel 2002 o 2007.

- Si presenta problemas para exportar a Microsoft Excel es necesario:
- a.- En el menú herramientas de su navegador, dar clic en opciones:
- b.- En la pestaña de seguridad, seleccionar Nivel Personalizado.

| 🚖 Favoritos 🏾 🍘 Sistema de Información Laboral OLAP                                                                                                    |     |
|----------------------------------------------------------------------------------------------------|-----|
| Onciones de Internet                                                                                                    |     |
|                                                                                                    |     |
| General Seguridad Contenido                                                                                                    |     |
| Seleccione una zona para ver o cambiar la configuración de seguridad                                                                                                    |     |
|                                                                                                    |     |
| Internet Intranet local Sitios de Sitios<br>confianza restringidos                                                                                                    |     |
| Sitios de confianza<br>Esta zona contiene sitios web que sabe que no<br>van a perjudicar a su equipo o a sus archivos.                                                                                 | ē   |
| Esta zona tiene por lo menos un sitio web.                                                                                                    | I E |
| Nivel de seguridad para esta zona                                                                                                    | ā   |
| Personalizado<br>Configuración personalizada.<br>- Haga clic en Nivel personalizado para cambiar<br>la configuración<br>- Haga clic en Nivel predeterminado para usar la<br>configuración recomendada. |     |
| Nivel personalizado Nivel predeterminado                                                                                                    |     |
| Restablecer todas las zonas al nivel predeterminado                                                                                                    |     |
|                                                                                                    |     |
| Aceptar Cancelar Aplicar                                                                                                    |     |

c.- En la opción si debe descargar automáticamente un archivo deberá seleccionar la opción de Habilitar.

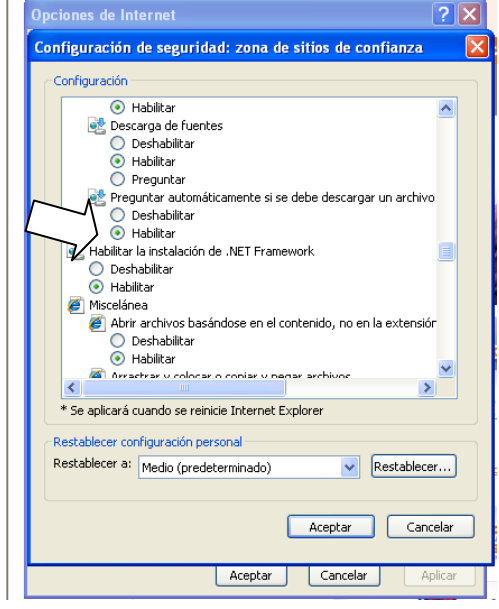

d.- Y finalmente en la opción se usar el bloqueador de elementos emergentes, dar clic en deshabilitar y listo podrá obtener el resultado en su Excel 2007. Es importante mencionar que esta acción le permite confiar ampliamente en la página ya que está libre de alguna propaganda que pueda afectar su contenido, no obstante será importante que restablezca los niveles personales de seguridad según sus necesidades.

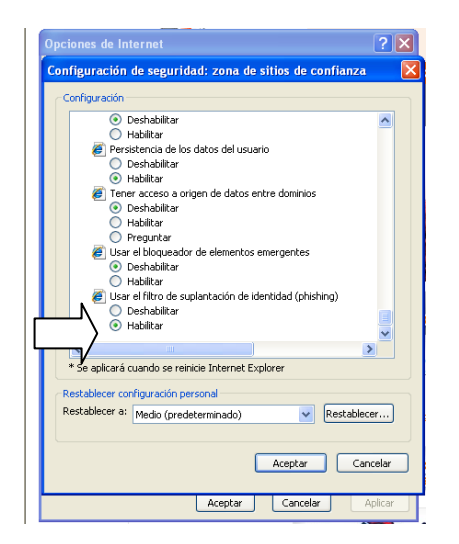

Le deseamos una magnifica experiencia en la navegación por las estadísticas del SIEL.

Gracias por su atención

Dirección General de Investigación y Estadísticas del Trabajo.

Correo: sil@stps.gob.mx